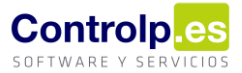

## Inicializar almacén

| Inve | entario ^                |              |  |  |  |  |  |  |  |  |
|------|--------------------------|--------------|--|--|--|--|--|--|--|--|
| ≣    | Extracto Articulos       | 1000         |  |  |  |  |  |  |  |  |
| 5    | Extrato Lotes            | Jeo Inc      |  |  |  |  |  |  |  |  |
| 3    | Regularizacion de Stocks |              |  |  |  |  |  |  |  |  |
| ×    | Tramitar Mercancia       | 6            |  |  |  |  |  |  |  |  |
|      | Diario de Almacén        | 0.0          |  |  |  |  |  |  |  |  |
| 2    | Inicializar Almacen      | Sourceptine. |  |  |  |  |  |  |  |  |

Cuando necesitemos regularizar un almacén, tenemos a nuestra disposición la opción de inicializarlo, es decir, poner todos los stocks de los artículos que están en un almacén a cero para poder empezar de nuevo.

Para ello iremos a 'Artículos' y en el apartado de 'Inventario' pulsaremos sobre 'Inicializar Almacén'.

Se nos abrirá la siguiente pantalla, debemos detallar:

- Nos muestra un mensaje dándonos información sobre lo que hace y recordándonos que debemos en primer lugar, regularizar los stocks (4).
- 2. Indicamos el almacén que queramos regularizar.
- El concepto de diario que queremos que la aplicación muestre en los movimientos que realizará a través de diario de almacén para dejar a cero el stock.

| 💀 Inicializa |                                                                                                    | $\times$ |   |  |  |  |  |  |  |  |  |  |  |  |  |
|--------------|----------------------------------------------------------------------------------------------------|----------|---|--|--|--|--|--|--|--|--|--|--|--|--|
|              |                                                                                                    |          | _ |  |  |  |  |  |  |  |  |  |  |  |  |
| 1            | Pone a cero los stocks del almacen seleccionado.<br>Tambien genera los stocks de los lotes<br>y genera los apuntes necesarios en el diario de almacen.<br>¡Por favor regularice stocks antes de realizar este proceso! |          |   |  |  |  |  |  |  |  |  |  |  |  |  |
|              | Almacen a Regularizar                                                                                                    |          |   |  |  |  |  |  |  |  |  |  |  |  |  |
| 2            | ALMACEN CINCO -                                                                                                    |          |   |  |  |  |  |  |  |  |  |  |  |  |  |
|              | Concepto de diario                                                                                                    |          |   |  |  |  |  |  |  |  |  |  |  |  |  |
| 3            | Regularizacion almacen                                                                                                    |          | • |  |  |  |  |  |  |  |  |  |  |  |  |
| 4            | 🗭 Regularizar stocks 🗸 Aceptar                                                                                                    | Cancelar |   |  |  |  |  |  |  |  |  |  |  |  |  |

Al finalizar pulsaremos sobre el botón 'Aceptar'. Al concluir el proceso nos recordará que debemos regularizar nuevamente los stocks.

| datos.BusinessLayer                                                                                |  |  |  |  |  |  |  |  |
|----------------------------------------------------------------------------------------------------|--|--|--|--|--|--|--|--|
| Recuerde regularizar stocks de nuevo antes de trabajar con los artículos<br>y el almacén implicado |  |  |  |  |  |  |  |  |
| Areptar                                                                                            |  |  |  |  |  |  |  |  |

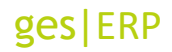

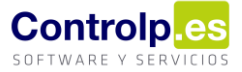

Podremos observar los movimientos que ha generado automáticamente a través de diario de almacén, así como comprobar el extracto de artículos y el extracto de lotes para verificar que ahora, en el almacén seleccionado, todos los stocks están a cero.

| Diario ( | de Alı       | nacén | х      |      |    |       |        |       |     |         |          |        |            |          |          |                 |            |          |         |              |           |              |
|----------|--------------|-------|--------|------|----|-------|--------|-------|-----|---------|----------|--------|------------|----------|----------|-----------------|------------|----------|---------|--------------|-----------|--------------|
| ₹        | <b>▼</b>     |       |        |      |    |       |        |       |     |         |          |        |            |          |          |                 |            |          |         |              |           |              |
| 🌏 Dia    | rioAl        | macen |        |      |    |       |        |       |     |         |          |        |            |          |          |                 |            |          |         |              |           |              |
|          | Herramientas |       |        |      |    |       |        |       |     |         |          |        |            |          |          |                 |            |          |         |              |           |              |
|          | 3            |       | Ē      | I    |    | E     |        | ×     |     |         | •        |        | Z          | Z        | KLS      |                 | ⊻          |          |         | 1 2          | 3         |              |
| Editar D | iario        | Gua   | rdar o | ambi | OS | Canc  | elar B | orrar | Imp | primir  | Listados | Layout | Extracto / | Articulo | Exportar | Articulos Impor | rtar Artíc | ulos Lis | stado S | alida Entrac | da Rápida | ExportarPlar |
|          |              |       |        |      |    |       |        |       |     | Articul | 0        |        |            |          |          | Concepto        | Unid       | Tipo     | Pre     | Importe      | Alm. Ent  | Alm. Sali    |
|          | ) j          | unio  | ∢      |      | 0  | 0 202 | 21 🕑   |       | ۴   | =       |          |        |            |          |          | =               | =          | =        | =       | =            | =         | =            |
|          | LU           | MA    | MI     | JU   | VI | SÁ    | DO     |       |     |         |          |        |            |          |          | Entrada emb     | 100,00     | Entr     | 0,00    | 0,00         | Almacén   |              |
| 22       |              | 1     | 2      | 3    | 4  | 5     | 6      |       | 1   |         |          |        |            |          |          |                 |            |          |         |              |           |              |
| 23       | 7            | 8     | 9      | 10   | 11 | 12    | 13     |       |     |         |          |        |            |          |          | Regularizació   | 42,00      | Salida   | 10,     | 420,00       |           | Almacén      |
| 24       | 14           | 15    | 16     | 17   | 18 | 19    | 20     |       |     |         |          |        |            |          |          |                 |            |          |         |              |           |              |
| 25       | 21           | 22    | 23     | 24   | 25 | 26    | 27     |       |     |         |          |        |            |          |          | Regularizació   | 147,00     | Salida   | 0,00    | 0,00         |           | Almacén      |
| 26       | 28           | 29    | 30     |      |    |       |        |       |     |         | _        |        | _          |          | _        |                 |            |          |         |              |           |              |
| 20       | 20           | 23    | 50     |      |    |       |        |       |     |         |          |        |            |          |          | Regularizació   | 98,00      | Salida   | 0,00    | 0,00         |           | Almacén      |